www.simonalert.com

# GRABADORES DE 4, 8 Y 16 CÁMARAS Art. 8901104-039, 8901105-039 Y 8901106-039 GUÍA RÁPIDA DE INSTALACIÓN

simon

alert

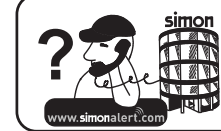

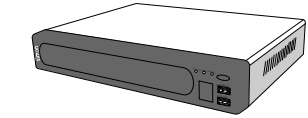

ES Art. 8901104-039 Grabador 4 cámaras Art. 8901105-039 Grabador 8 cámaras Art. 8901106-039 Grabador 16 cámaras

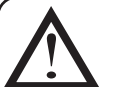

## **ADVERTENCIA DE SEGURIDAD:**

- Leer este manual antes de instalar el producto.
- En caso de fallo, retirar inmediatamente la alimentación.
- Con el fin de evitar riesgo eléctrico no desarmar el producto.
  Utilizar únicamente el alimentador incluido con este artículo.

- No conectar la alimentación hasta haber terminado todos los pasos de la instalación.
  Colocar el grabador en un sitio ventilado, lejos de fuentes de calor y de la luz directa del sol. Recomendamos los armarios RKA19XXA4F para equipos electrónicos de Simon.
- Evite cambios bruscos de temperatura y de entorno, así como humedad.
- No bloquear la salida de ventilación del grabador.

## **ESPECIFICACIONES TÉCNICAS**

| Artículo                           | 8901104-039                                                                          | 8901105-039                    | 8901106-039                    |
|------------------------------------|--------------------------------------------------------------------------------------|--------------------------------|--------------------------------|
| Número de cámaras que soporta      | 4                                                                                    | 8                              | 16                             |
| Salida de vídeo para monitor       | VGA y BNC 75 Ohm                                                                     | VGA y BNC 75 Ohm               | VGA y BNC 75 Ohm               |
| Capacidad de grabación*            | Estimado de 1 semana (1)                                                             |                                |                                |
| Velocidad de grabación (PAL)       | 25 IPS a Resol. Míni. 360x576 12 IPS a Resol. Mín. 360x576 7 IPS a Resol. Mín. 360x5 |                                |                                |
| Por cámara                         | 12 IPS a Resol. Normal 720x288                                                       | 6 IPS a Resol. Normal 720x288  | 3 IPS a Resol. Normal 720x288  |
|                                    | 7 IPS a Resol. Alta 720x576                                                          | 3 IPS a Resol. Alta 720x576    | 1 IPS a Resol. Alta 720x576    |
| Velocidad de grabación total       | Resol. Mínima 352x288: 100 IPS                                                       | Resol. Mínima 360x576: 107 IPS | Resol. Mínima 360x576: 115 IPS |
| Calidad de grabación               | Súper, Alta, Normal, Baja                                                            |                                |                                |
| Modos de grabación                 | Contínuo, por evento (movimiento y/o alarma), continuo y por evento                  |                                |                                |
| Dimensiones (en mm)                | 337 x 256 x 60                                                                       |                                |                                |
| Peso                               | 1,8 kg                                                                               |                                |                                |
| Compresión de vídeo                |                                                                                      | H.264                          |                                |
| Copia de seguridad                 | Grabació                                                                             | ón local, Pendrive USB 2.0 y   | Ethernet                       |
| Modo de búsqueda                   | Por calendario o evento                                                              |                                |                                |
| Grabación de audio                 | 4 entradas RCA / 1 salida RCA                                                        |                                |                                |
| Interfaces de control (incluidos)  | Mando a distancia Ratón USB y mando a distancia por infrarrojos                      |                                |                                |
| Control de cámaras                 | Control de cámaras motorizadas PTZ (movimiento y zoom) mediante protocolo RS485      |                                |                                |
| Entradas de alarma                 | 1 entrada NC/NA                                                                      |                                |                                |
| Salidas de Alarma                  | 1 salida a relé libre de potencial configurable                                      |                                |                                |
|                                    | Navegador Web en PC mediante Internet Explorer y                                     |                                |                                |
| Visualización remota (2)           | en dispositivos móviles (2)                                                          |                                |                                |
| Número de discos duros que soporta | 1 2                                                                                  |                                |                                |
| Tamaño del disco duro incluido     | 320 Gbytes                                                                           | 500 Gbytes                     | 1.000 Gbytes                   |
| Alimentación                       | 230VAC, 50Hz                                                                         |                                |                                |
| Temperatura                        | 5°C ~ 40°C                                                                           |                                |                                |
| Humedad                            | Inferior a 80%                                                                       |                                |                                |

(1) La capacidad de grabación depende de la configuración del grabador, resolución adoptada, el número de cámaras, la calidad de la imagen y la variación de imágenes que se capten, (2) (iPhone, Blackberry, Android, Windows Mobile y Symbian). La velocidad y capacidad de visionado remoto depende del acceso a internet que tenga el videograbador, y del operador móvil contratado. La compatibilidad de visionado remoto mediante terminales móviles depende de la versión de cada terminal; comprobar la compatibilidad de forma práctica con la demostración disponible en www.simonalert.com

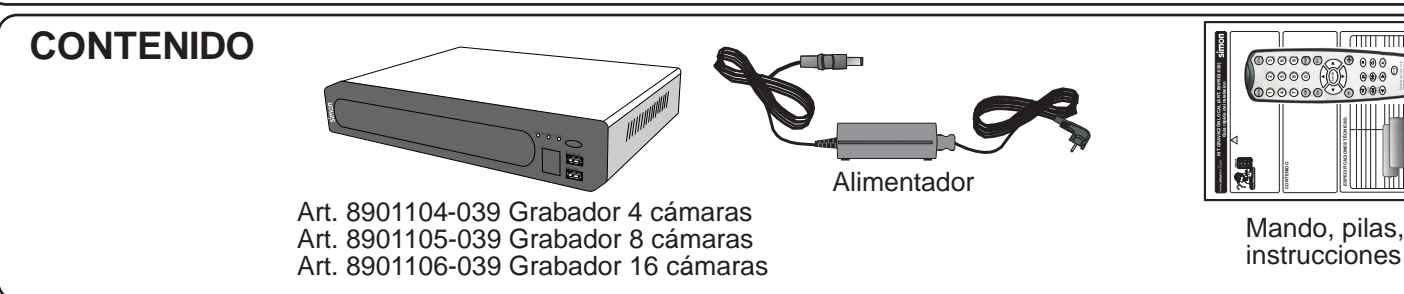

SIMON, S.A. Diputación, 390-392 / 08013 Barcelona - Servicio de asesoramiento Técnico - Tel.902109700

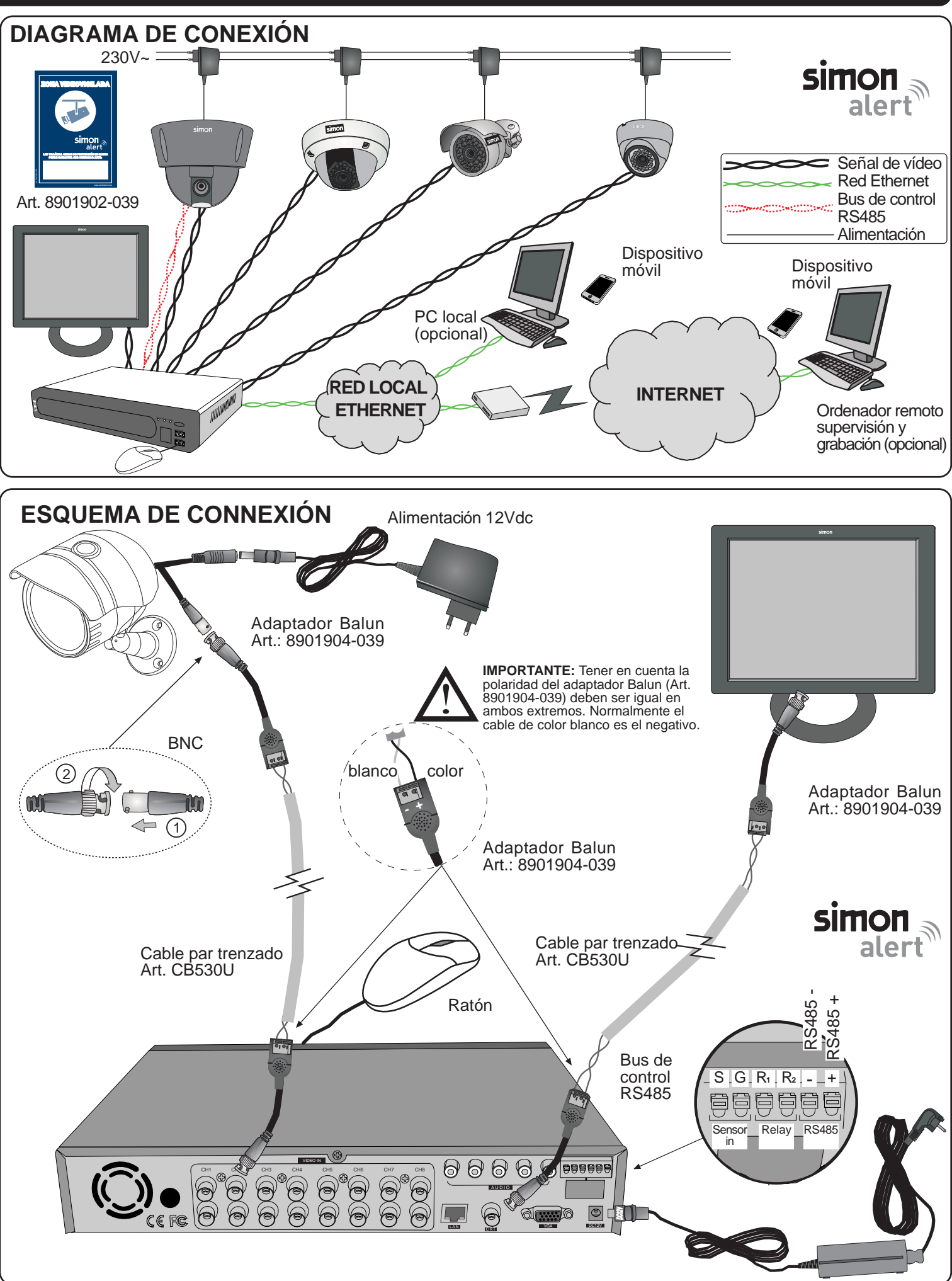

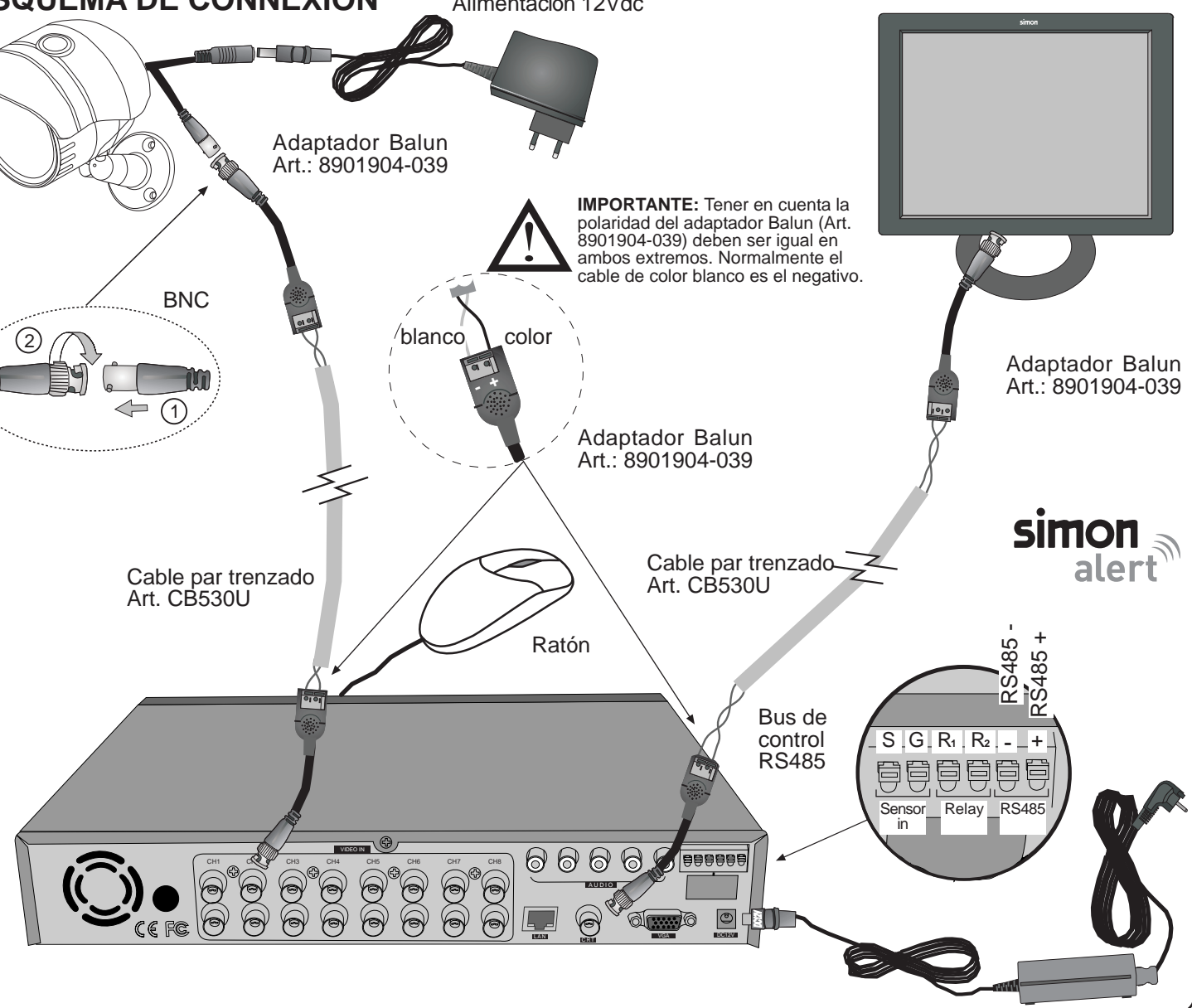

simon alert<sup>®</sup>

# simon

Más información y otros productos relacionados en: www.simonalert.com

# GRAVADORES DE 4, 8 E 16 CÂMARAS Art. 8901104-039, 8901105-039 E 8901106-039 GUIA DE INSTALAÇÃO RÁPIDA

simon alert

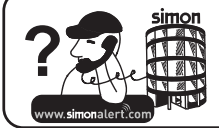

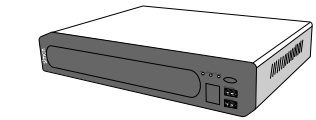

PT Art. 8901104-039 Gravador 4 câmaras Art. 8901105-039 Gravador 8 câmaras Art. 8901106-039 Gravador 16 câmaras

## **ADVERTÊNCIA DE SEGURANÇA:**

- Ler este manual antes de instalar o produto.
  - Em caso de falha, desligar imediatamente a alimentação.
  - Para evitar risco eléctrico, não desarmar o produto.
  - Utilizar apenas com o alimentador incluído no fornecimento.

  - Não ligar a alimentação antes de concluir todos os passos da instalação.
    Colocar o gravador em um local ventilado, afastado de fontes de calor e da luz directa do sol.
  - Recomenda-se utilizar quadros eléctricos RKA19XXA4F para equipamentos electrónicos da Simon.
  - Evitar alterações bruscas de temperatura, ambiente e humidade.
  - Não obstruir a saída de ventilação do gravador.

## **ESPECIFICAÇÕES TÉCNICAS**

| Artigo                              | 8901104-039                                                                                | 8901105-039                    | 8901106-039                    |
|-------------------------------------|--------------------------------------------------------------------------------------------|--------------------------------|--------------------------------|
| Número de câmaras suportadas        | 4                                                                                          | 8                              | 16                             |
| Saída de vídeo para monitor         | VGA ou BNC 75 Ohm                                                                          | VGA e BNC 75 Ohm               | VGA e BNC 75 Ohm               |
| Capacidade de gravação*             |                                                                                            | Estimada em 1 semana           | *                              |
| Velocidade de gravação (PAL)        | 25 IPS a Resol. Míni. 360x576   12 IPS a Resol. Mín. 360x576   7 IPS a Resol. Mín. 360x576 |                                |                                |
| Por câmara                          | 12 IPS a Resol. Normal 720x288                                                             | 6 IPS a Resol. Normal 720x288  | 3 IPS a Resol. Normal 720x288  |
|                                     | 7 IPS a Resol. Alta 720x576                                                                | 3 IPS a Resol. Alta 720x576    | 1 IPS a Resol. Alta 720x576    |
| Velocidade de gravação total        | Resol. Mínima 360x576: 100 IPS                                                             | Resol. Mínima 360x576: 107 IPS | Resol. Mínima 360x576: 115 IPS |
| Qualidade de gravação               |                                                                                            | Super, Alta, Normal, Baixa     | •                              |
| Modos de gravação                   | Contínuo, por evento                                                                       | o (movimento e/ou alarme), o   | contínuo e por evento          |
| Dimensões (em mm)                   |                                                                                            | 337 x 256 x 60                 |                                |
| Peso                                |                                                                                            | 1,8 kg                         |                                |
| Compressão de vídeo                 |                                                                                            | H.264                          |                                |
| Cópia de segurança                  | Gravação loc                                                                               | al, Memória Pendrive USB 2     | 2.0 e Ethernet                 |
| Modo de procura                     | Por calendário ou evento                                                                   |                                |                                |
| Gravação de áudio                   | 4 entradas RCA / 1 saída RCA                                                               |                                |                                |
| Interfaces de controlo (incluídos)  | Rato USB e/ou comando à distância por infravermelhos                                       |                                |                                |
| Controlo de câmaras                 | Controlo de câmaras motorizadas PTZ (movimento e zoom) mediante protocolo RS485            |                                |                                |
| Entradas de alarme                  | 1 entrada NC/NA                                                                            |                                |                                |
| Saídas de Alarme                    | 1 saída a relé livre de potencial configurável                                             |                                |                                |
|                                     | Navegador Web em PC mediante Internet Explorer e em dispositivos móveis (iPhone            |                                |                                |
| Visualizaçao remota**               | Blackberry, Android, Windows Mobile e Symbian)**                                           |                                |                                |
| Número de discos rígidos suportados | 1 2                                                                                        |                                |                                |
| Tamanho do disco rígido incluído    | 320 Gbytes                                                                                 | 500 Gbytes                     | 1.000 Gbytes                   |
| Alimentação                         | 230VAC, 50Hz                                                                               |                                |                                |
| Temperatura                         | 5°C ~ 40°C                                                                                 |                                |                                |
| Humidade                            | Inferior a 80%                                                                             |                                |                                |

\* A capacidade de gravação depende da configuração do gravador, resolução adoptada, o número de câmaras, a qualidade da imagem e a variação de imagens que sejam captadas.

\*\* A velocidade e a capacidade de visualização remota dependem do acesso à Internet disponibilizado para o gravador de vídeo e do operador móvel contratado. A compatibilidade de visualização remota mediante terminais móveis depende da versão de cada terminal; verificar a compatibilidade de forma prática com a demonstração disponível em www.simonalert.com

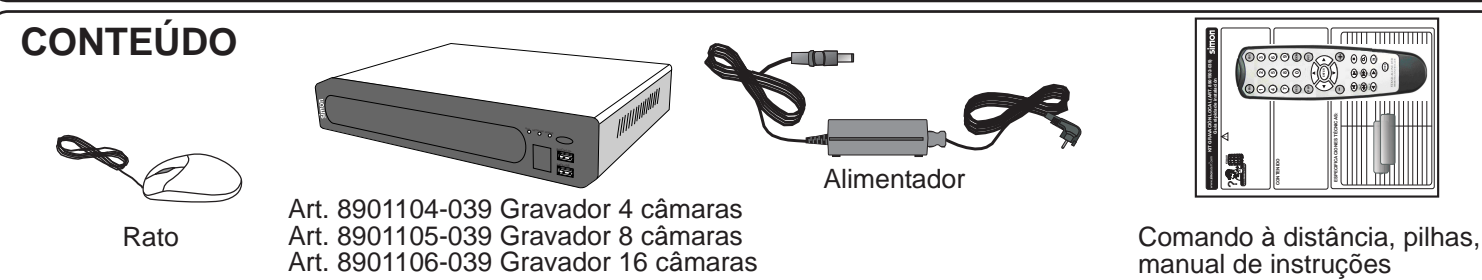

SIMON, S.A. Diputación, 390-392 / 08013 Barcelona - Servicio de asesoramiento Técnico - www.simonalert.com

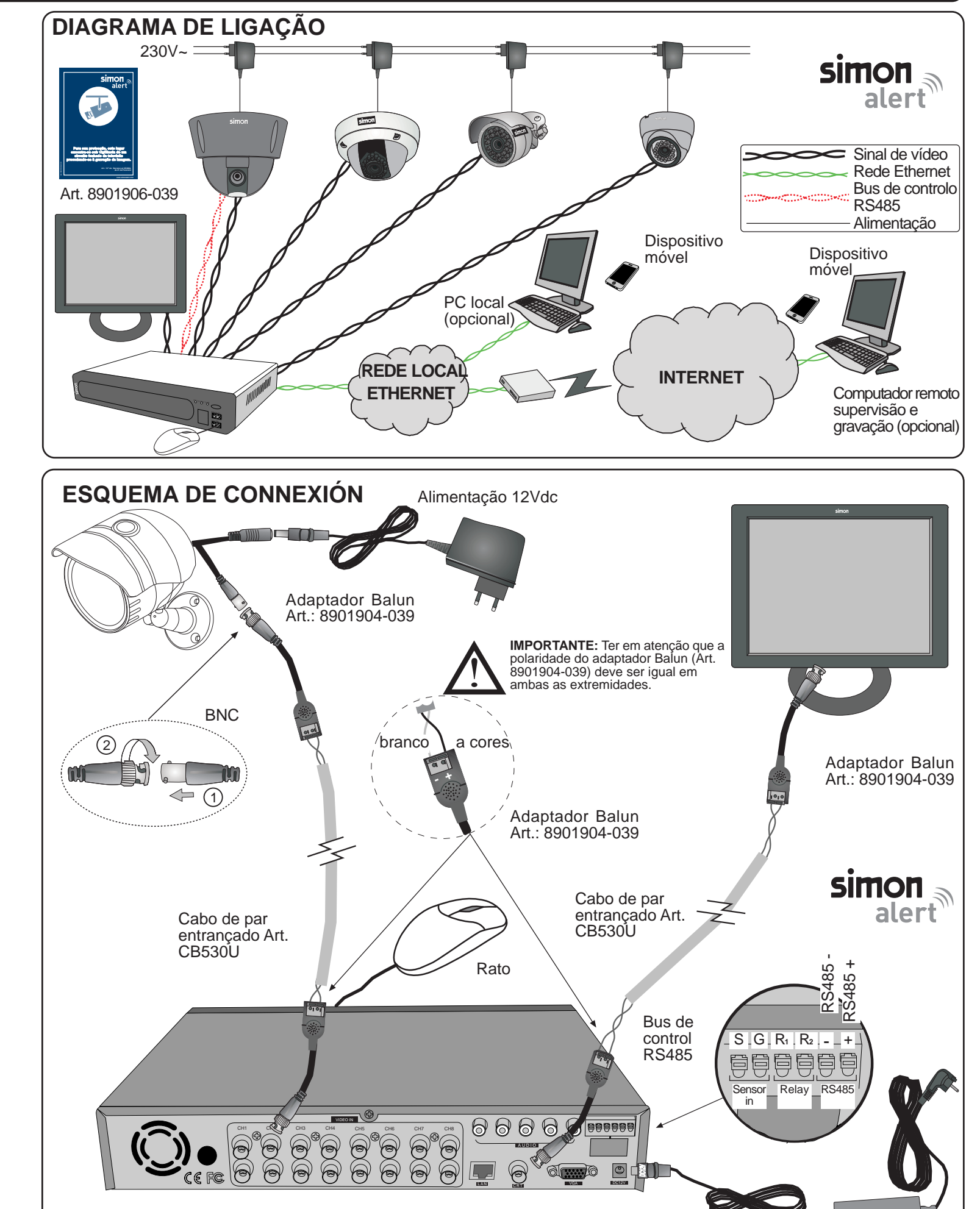

simon alert<sup>®</sup>

Mais informação e outros produtos relacionados em: www.simonalert.com

# simon

## GUÍA RÁPIDA USO GRABADORES DE 8 Y 16 CÁMARAS ART. 8901105-039 8901106-039

simon

simon alert

Configurar según se muestra en función del artículo adquirido

|                   | Art. 8901105-039 | Art. 8901106-039 |  |
|-------------------|------------------|------------------|--|
| Tipo de Grabación | Conti (continuo) | Conti (continuo) |  |
| Resolución        | 720x288          | 720x288          |  |
| FPS               | 6                | 3                |  |
| Calidad           | Súper            | Súper            |  |
|                   |                  |                  |  |

Nota: Modo de grabación continuo ->El videograbador graba siempre.

Seleccionar Aplicar todos -> (-) Seleccionar Aplicar -> (-). (Exit) para salir

#### **USO DEL GRABADOR Y REPRODUCCIÓN DE LAS GRABACIONES** Modos de visualización

Visualizar todas las cámaras en una pantalla: Seleccionar: (split

| Visualización individual de una cámara: Seleccionar en el mando el número de cámara con el botón correspondiente |
|----------------------------------------------------------------------------------------------------|
| (p. ex.: botones numéricos 1 ~ 8 para Art. 8901105-039).                                                         |

#### Búsqueda en el tiempo

-> 📢 --> Seleccionar fecha de la videograbación en el *calendario del lado izquierdo* de la pantalla. -> Escoger la hora aproximada de la videograbación mediante la barra deslizante inferior (es posible ajustar una

hora más detallada mediante los iconos +/- y las fechas ( ) / ) de la pantalla. -> Pregrabado para iniciar reproducción.

Usar botones U U D M D para controlar a reproducción. (Exit) para salir.

Búsqueda por evento (Alarma o movimiento)

🛞 🔶 Si está bloqueado, entrar Usuario y contraseña (por defecto admin, el campo de contraseña vacío)

-> (-) -> Seleccionar la pestaña superior Evento -> Seleccionar la fecha de la videograbación en el

calendario del lado izquierdo de la pantalla. -> Seleccionar el evento deseado de la lista inferior de la pantalla -> Pregrabado para ver la reproducción.

Usar botones (I) (I) (I) (II) (II) (III) para controlar la reproducción. (Exit) para salir.

## **CONFIGURACIONES AVANZADAS (OPCIONALES)**

Establecer grabación por evento (Detección de movimiento o entrada de alarma)

(Menu) → Configuración → Grabación → Se está bloqueado, entrar Usuario y contraseña (por defecto

admin, el campo de contraseña vacío) -> (-> Grabación.

Configuración recomendada en función del artículo adquirido:

| Evento (movimiento | Evento (movimiento                                                         |
|--------------------|----------------------------------------------------------------------------|
| o alarma)          | o alarma)                                                                  |
| 720x288            | 720x288                                                                    |
| 6                  | 3                                                                          |
| Súper              | Súper                                                                      |
| 10 seg.            | 10 seg.                                                                    |
|                    | ivento (movimiento<br><u>o alarma)</u><br>720x288<br>6<br>Súper<br>10 seg. |

(Exit) para salii

Control de cámaras motorizadas (movimiento y zoom remoto) PTZ (únicamente si la cámara instalada es motorizada)

1) Parametrización del grabador

(Menu) -> Configuración -> Dispositivo -> Si está bloqueado, entrar Usuario y

contraseña (por defecto admin, el campo de contraseña vacío) -> (-> PTZ. Una vez dentro del submenú, seguir los pasos siguientes:

A) Seleccionar la cámara mediante el menú izquierdo en pantalla.

B) Seleccionar el protocolo mediante la opción Driver y la opción Baudios. Éste debe ser el mismo que el del la cámara a controlar.

C) Asignar ID de la cámara mediante la opción Dirección (debe ser el mismo que

- el de la cámara a controlar).
- D) (Exit) para salir.

E) Probar el funcionamiento mediante el controlador de la parte inferior derecha de la pantalla.

2) Control remoto de la cámara (por el usuario)

Pulsar sobre el botón (PTZ) del mando. Seleccionar la cámara que se desee controlar mediante a opción Cámara. Dirigir a cámara en la dirección deseada mediante

## CONFIGURACIONES BASICAS PARA LA PUESTA EN MARCHA

Conectar las conexiones según se indica en el manual de instalación y encender el grabador

#### **Desbloquear acceso**

Resolw Sear Control Control C

(Menu) 🔶 Iniciar Sesión 🔶 Entrar usuario y contraseña (por defecto admin, el campo de contraseña aparece vacío) 🔶 🗲

Asignar fecha y hora

(Menu) -> Configuración -> Sistema -> Si está bloqueado, entrar usuario y contraseña (por defecto admin, el campo de contraseña aparece vacío) 🔶 🔶 Fecha/Hora Ajustar con 🖓 🖓 y Zona Horaria: GMT + 1:00 Brussels, Copenhaguen. Fecha: Ajustar fecha. Hora: Ajustar hora Aplicar y (Exit) para salir.

Establecer calidad de grabación (recomendada)

(Menu) 🔶 Configuración 🔶 Grabación 🄶 Si está bloqueado, entrar usuario y contraseña (por defecto admin, el campo de contraseña aparece vacío) - Grabación.

simon alert

SIMON, S.A. Diputación, 390-392 / 08013 Barcelona - Servicio de asesoramiento Técnico - Tel.902109700

#### Configuración de alarmas

🐜) 🔶 Configuración 🔶 Dispositivo 🔶 Si está bloqueado, entrar Usuario y contraseña (por defecto admin, el campo de contraseña vacio) 🔶 🔶 Alarma Externa.

• Seleccionar Entrada del sensor y marcar, si se desea activar el relé de salida (Relevo), el Zumbador y/o una ventana secundaria (Aparecer) al detectarse la alarma. Escoger el tipo de contacto del sensor instalado: N.O. (Normalmente Abierto) o N.C. (Normalmente Cerrado).

• Seleccionar Detección de movimiento y marcar, si se desea activar el relé de salida (Relevo), el Zumbador y/o una ventana secundaria (Aparecer) al detectarse el movimiento, en cada uno de los canales de vídeo.

• Seleccionar Pérdida de vídeo y marcar, si se desea activar el relé de salida (Relevo), el Zumbador y/o una ventana secundaria (Aparecer) al detectarse la pérdida de la imagen, en cada uno de los canales de vídeo.

 Seleccionar Evento dur y marcar el tiempo de activación del relé de salida (Relevo), del Zumbador y/o de la ventana secundaria (Aparecer) al detectarse el evento, en cada uno de los canales de vídeo. El tiempo de actuación se ejecutará únicamente en aquellos canales previamente configurados.

• Configuración de la detección de movimiento (configuración recomendada para una óptima detección). (Menu) -> Configuración -> Dispositivo -> Si está bloqueado, entrar Usuario y contraseña (por defecto admin, el campo de contraseña vacío) - Detección de movimiento. Sensibilidad: Media.

Si se desea aplicar una máscara de movimiento, desplazarse a la pantalla y seleccionar las celdas en gris dónde

no se deba activar la detección de movimiento, por ejemplo, una ventana). Escoger Aplicar todos y Aplicar. (Exit) para salir.

Configuración de clave de administrador (opcional)

(Menu) -> Configuración -> Sistema -> Si está bloqueado, entrar Usuario y contraseña (por defecto admin, el campo de contraseña vacío) -> Autoridad del usuario -> admin -> Contraseña

→ Configuración → (←).

Introducir primero la clave antigua y por dos veces la nueva clave, mediante el teclado en pantalla. Pulsar (+) para guardar y salir.

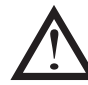

Apuntar y guardar los nuevos datos de usuario y clave en lugar seguro. En caso de pérdida u olvido de estos no hay forma de recuperarlos.

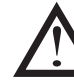

Una vez asignada una clave de acceso, el grabador pedirá siempre dicha clave para acceder a los menús de configuración, por lo que se recomienda asignar una clave al finalizar la instalación y configuración.

simonalert Más información y otros productos relacionados en: www.simonalert.com

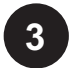

pulsando 🔶 . Salir con (PTZ)

#### Borrar disco grabador

(Menu) -> Configuración -> Sistema -> Si está bloqueado, entrar Usuario y contraseña (por defecto

admin, el campo de contraseña vacío)-> -> Almacenamiento -> Seleccionar Almacenamiento1

→ Seleccionar Formatear y pulsar → dos veces.

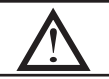

Si se borra el disco duro se perderán todas las grabaciones realizadas.

Puede obtener más información y descargar el manual ampliado en: www.simonalert.com

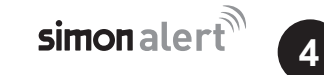

www.**simon**alert.com

### GUIA RÁPIDO DE UTILIZAÇÃO GRAVADORES DE 4, 8 E 16 CÂMARAS ART. 8901503-039 8901104-039 8901105-039 8901106-39

simon alert

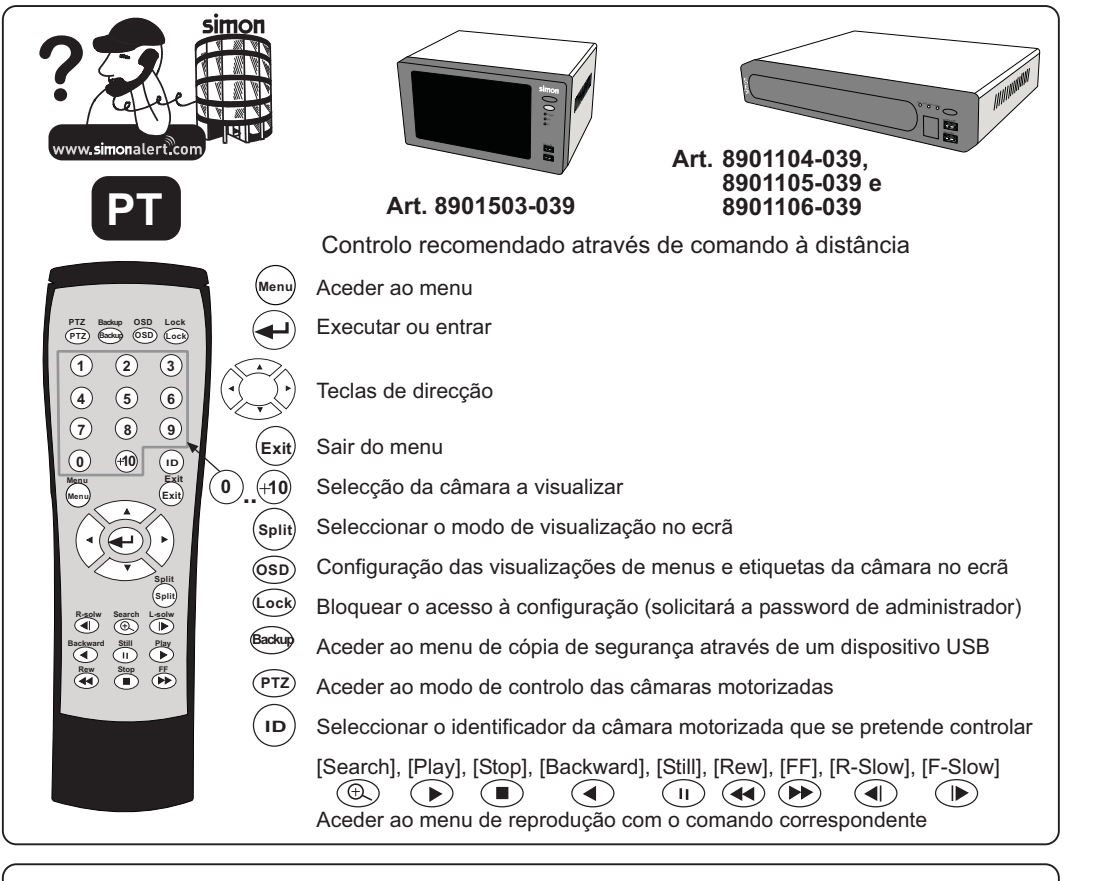

## CONFIGURAÇÕES BÁSICAS DE COLOCAÇÃO EM FUNCIONAMENTO

Fazer as ligações conforme se indica no manual de instalação e ligar o gravador.

#### **Desbloquear acesso**

(Menu) - Login - Entrar o Nome de utilizador e a password (por defeito admin, sendo que o campo de password aparece vazio) ->

#### Ajustar data e hora

(menu) 🔶 Configurar —> Sistema —> Se está bloqueado, entrar o Nome de utilizador e a password (por defeito admin, sendo que o campo de password está vazio) 🔶 📢

Data/Hora Ajustar com

Zona Horária: GMT Dublin, Edimburgo ou GMT -1:00 Açores. Data: Ajustar data. Hora: Ajustar hora Aplicar e (Exit) para sair.

#### Estabelecer a qualidade de gravação (recomendada)

(Menu) -> Configurar -> Gravação -> Se está bloqueado, entrar o Nome de utilizador e a password

(por defeito admin, sendo que o campo de password está vazio) -> (+) -> Gravação.

simon alert<sup>®</sup>

SIMON, S.A. Diputación, 390-392 / 08013 Barcelona - Servicio de asesoramiento Técnico - http://www.simonalert.com

#### Configuração de alarmes

🐜) 🔶 Configurar 🔶 Dispositivo 🔶 Se está bloqueado, entrar o Nome de utilizador e a password (por defeito admin, sendo que o campo de password está vazio) -> (-> Saída de Alarme.

• Seleccionar Entrada de sensor e marcar, se se pretende activar o relé de saída (Relé), o Buzzer e/ou uma janela secundária (Popup) quando for detectado o alarme. Escolher o tipo de contacto do sensor instalado: N.O. (Normalmente Aberto) ou N.C. (Normalmente Fechado).

• Seleccionar Detecção de movimento e marcar, se se pretende activar o relé de saída (Relé), o Buzzer e/ou uma janela secundária (Popup) quando for detectado o movimento, em cada um dos canais de vídeo.

• Seleccionar Perda de Sinal e marcar, se se pretende activar o relé de saída (Relé), o Buzzer e/ou uma janela secundária (Popup) quando for detectada a perda da imagem, em cada um dos canais de vídeo.

• Seleccionar Duraçao e marcar o tempo de activação do relé de saída (Relé), do Buzzer e/ou da janela secundária (Popup) quando for detectado o evento, em cada um dos canais de vídeo. O tempo de actuação será executado apenas nos canais previamente configurados.

 Configuração da detecção de movimento (configuração recomendada para uma óptima detecção). (Menu) -> Configurar -> Dispositivo -> Se está bloqueado, entrar o Nome de utilizador e a password (por defeito admin, sendo que o campo de password está vazio) 🔶 📣 🍝 Detecção de movimento. Sensibilidade: Média.

Para aplicar uma máscara de movimento, deve-se ir até ao ecrã e seleccionar as celas em cinzento onde não

Configurar conforme se indica em função do artigo adquirido

| eningereir contentité contratique de artige adquitae.         |                  |                  |                  |
|---------------------------------------------------------------|------------------|------------------|------------------|
|                                                               | Art. 8901503-039 |                  |                  |
|                                                               | Art. 8901104-039 | Art. 8901105-039 | Art. 8901106-039 |
| Tipo de Gravação                                              | Conti (contínuo) | Conti (contínuo) | Conti (contínuo) |
| Resolução                                                     | 720x288          | 720x288          | 720x288          |
| FPS                                                           | 12               | 6                | 3                |
| Qualidade                                                     | Súper            | Súper            | Súper            |
| Nota: Modo de gravação contínua O videogravador grava sempre. |                  |                  |                  |

Seleccionar Aplicar todos -> (-) Seleccionar Aplicar -> (-). (Exit) para sair.

#### UTILIZAÇÃO DO GRAVADOR E REPRODUÇÃO DAS GRAVAÇÕES Modos de visualização

#### Visualizar todas as câmaras num ecrã: Seleccionar: (split)

Visualização individual de uma câmara: seleccionar no comando à distância o número da câmara com o botão correspondente (p. ex.: botões numéricos 1, 2, 3 ou 4 para o Art. 8901503-039 e o Art. 8901104-039).

#### Pesquisa no tempo

🛞 🔶 Se está bloqueado, entrar o Nome de utilizador e a password (por defeito admin, sendo que o campo de password está vazio) 🔶 🗲 🔶 Seleccionar a data da videogravação no calendário do lado esquerdo do ecrã. -> Escolher a hora aproximada da videogravação mediante a barra deslizante inferior (é possível ajustar uma hora mais ajustada mediante os ícones +/- e as setas 🕢 ( 🕨 do ecrã. 🔶 Reproduzir para iniciar reprodução.

Utilizar os botões 🔳 🕕 🍽 💓 para controlar a reprodução. (Exit) para sair.

#### Pesquisa por evento (Alarme ou movimento)

🛞 🔶 Se está bloqueado, entrar o Nome de utilizador e a password (por defeito admin, sendo que o campo de password está vazio) -> (-) -> Seleccionar a aba superior Evento -> Seleccionar a data da videogravação no calendário do lado esquerdo do ecrã. -> Seleccionar o evento pretendido na lista inferior do ecrã. ->

Reproduzir para ver a reprodução.

Utilizar os botões 🔳 🕕 🍽 💓 para controlar a reprodução. (Exit) para sair.

## CONFIGURAÇÕES AVANÇADAS (OPCIONAIS)

Estabelecer gravação por evento (Detecção de movimento ou entrada de alarme)

(Menu) 🔶 Configuração 🔶 Gravação 🅕 Se está bloqueado, entrar o Nome de utilizador e a password

(por defeito admin, sendo que o campo de password está vazio) -> (+) -> Gravação.

Configuração recomendada em função do artigo adquirido:

|                                   | Art. 8901503-039<br>Art. 8901104-039 | Art. 8901105-039  | Art. 8901106-039  |
|-----------------------------------|--------------------------------------|-------------------|-------------------|
| Tipo de                           | Evento (movimento                    | Evento (movimento | Evento (movimento |
| Gravação                          | ou alarme)                           | ou alarme)        | ou alarme)        |
| Resolução                         | 720x288                              | 720x288           | 720x288           |
| FPS                               | 12                                   | 6                 | 3                 |
| Qualidade                         | Súper                                | Súper             | Súper             |
| Evento Dur<br>(tempo de gravação) | 10 seg.                              | 10 seg.           | 10 seg.           |
| xit) para sair                    |                                      |                   |                   |

Controlo das câmaras motorizadas (movimento e zoom remoto) PTZ (apenas se a câmara instalada for motorizada)

1) Parametrização do gravador

(Menu) -> Configurar -> Dispositivo -> Se está bloqueado, entrar o Nome de

utilizador e a password (por defeito admin, sendo que o campo de password está vazio)

→ (→) → PTZ. Uma vez dentro do submenu, seguir os passos seguintes:

A) Seleccionar a câmara mediante ao menu esquerdo no ecrã.

B) Seleccionar o protocolo mediante a opção Driver e a opção Baudrate. Este deve ser o mesmo que o da câmara a controlar.

- C) Atribuir o ID da câmara mediante a opção Endereço (deve ser o mesmo que o da câmara a controlar).
- D) (Exit) para sair.
- E) Verificar o funcionamento mediante o controlador da parte inferior direita do ecrã.

2) Controlo remoto da câmara (por parte do utilizador)

Pressionar o botão (PTZ) do comando à distância. Seleccionar a câmara que se pretende

controlar mediante a opção Câmara. Dirigir a câmara para a direcção pretendida mediante

se deve activar a detecção de movimento, por exemplo, uma janela). Escolher Aplicar tudo e depois Aplicar (Exit) para sair.

Configuração de password de administrador (opcional)

🐜) 🔶 Configurar 🍝 Sistema 🔶 Se está bloqueado, entrar o Nome de utilizador e a password (por defeito admin, sendo que o campo de password está vazio) -> Al -> Nivel de usuario -> admin -> Senha → Configurar → →

Introduzir primeiramente a password antiga e, em seguida, duas vezes a nova password, utilizando o teclado no ecrã. Carregar em (+) para guardar e sair.

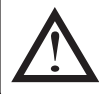

Anotar e guardar os novos nome de utilizador e password num lugar seguro. Em caso de perda ou esquecimento desses dados, não há forma de os recuperar.

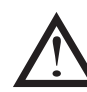

Uma vez atribuída a password, o gravador solicitá-la-á sempre para aceder aos menus de configuração. Portanto, recomenda-se atribuir uma password após concluir a instalação e configuração.

simon alert<sup>P</sup>Para obter mais informação e transferir o manual ampliado, aceda a: www.simonalert.com

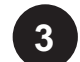

e carregando em 🔶. Sair com 阳

#### Apagar disco gravador

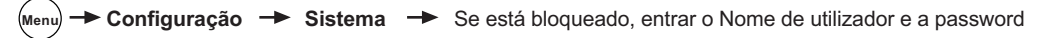

(por defeito admin, sendo que o campo de password está vazio) -> (+) -> Armazenagemento ->

Seleccionar Armazenagemento1 -> Seleccionar Formatar e carregar em (-) duas vezes.

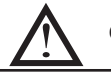

Caso o disco rígido seja apagado, perder-se-ão todas as gravações realizadas.

#### Para obter mais informação e transferir o manual ampliado, aceda a: www.simonalert.com

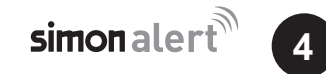